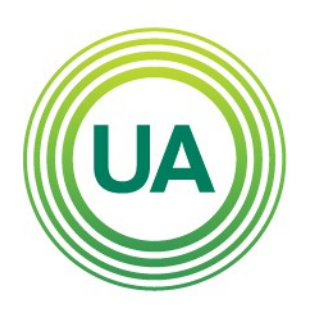

# UNIAGRARIA

## Fundación Universitaria Agraria de Colombia

## LA **U VERDE** DE COLOMBIA

Institución Universitaria Personería Jurídica N°2599-86 M.E.N.

Bogotá Calle 170 N° 54A - 10 Línea de atención PBX: 667 15 15 Facatativá Carrera 2 N° 4 - 21 Líneas de atención 890 07 37 • 890 07 32

### www.uniagraria.edu.co

informes@uniagraria.edu.co

## INSTRUCTIVO DE IMPRESIÓN PARA LAS DIFERENTES FACTURAS

Crédito, Cartera y Atención Financiera al Estudiante

## Guía para la impresión de la orden de pago de matrícula

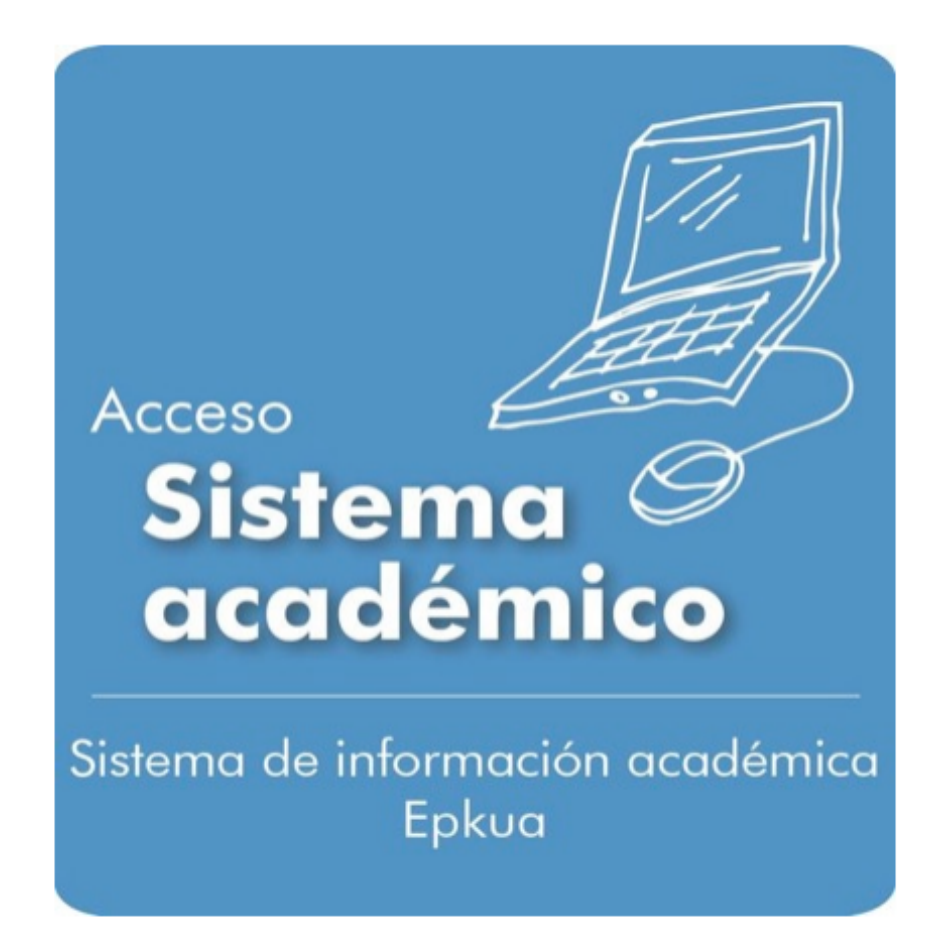

Acceda a la página: http://www.uniagraria.edu.co/

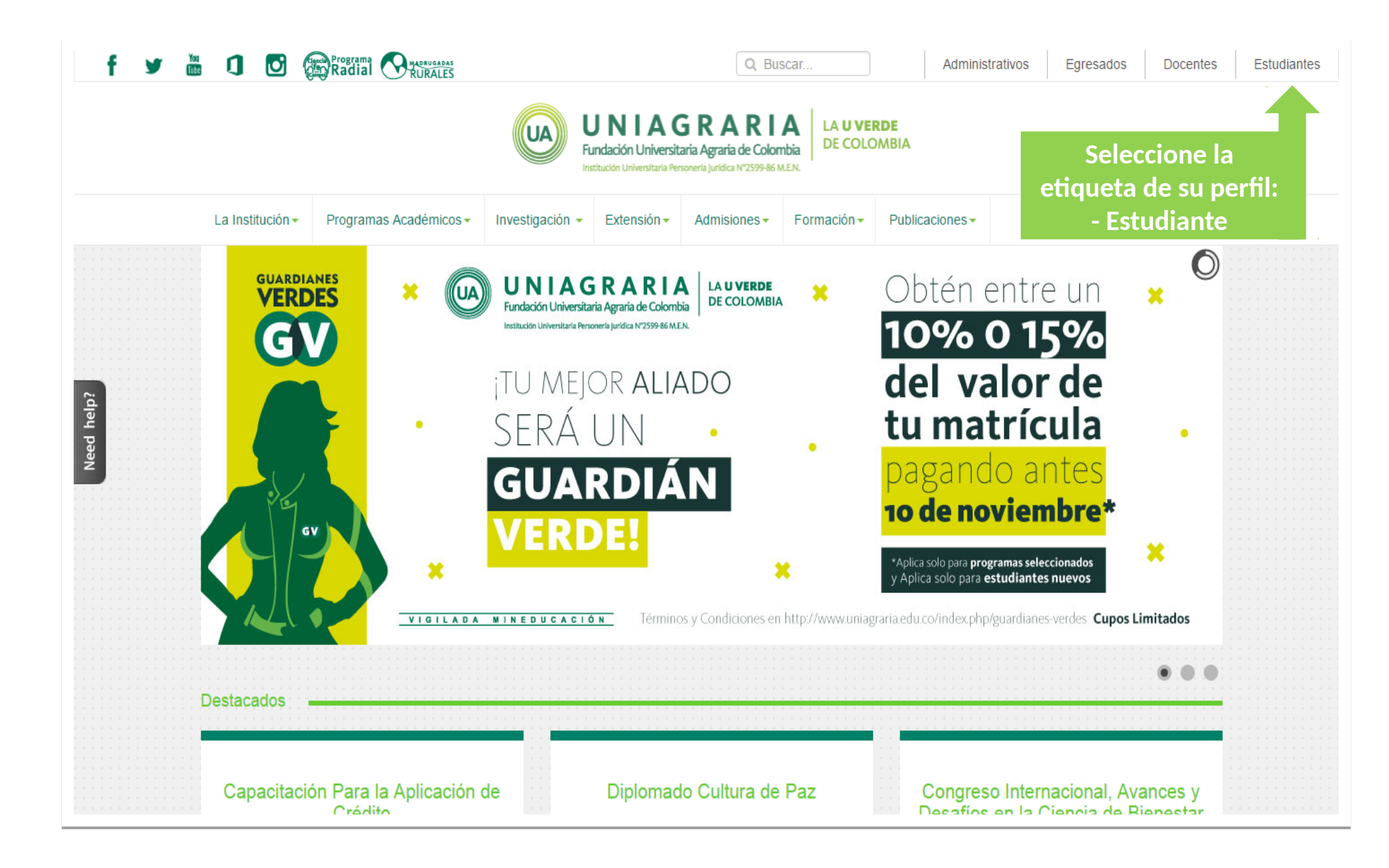

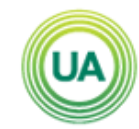

UNIAGRARIA Fundación Universitaria Agraria de Colombia

Portal UNIAGRARIA Inicio Pruebas Saber Pro Perfil Estudiantes Uniagraristas

LA **U VERDE** DE COLOMBIA

#### Perfil Estudiantes Uniagraristas

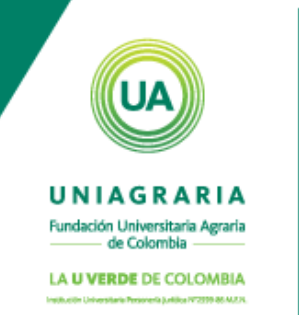

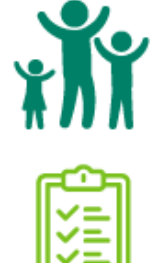

Haces parte de la familia Uniagrarista por eso es importante para nosotros conocerte mejor y saber cuáles son tus necesidades

Haz click y completa la siguiente encuesta.

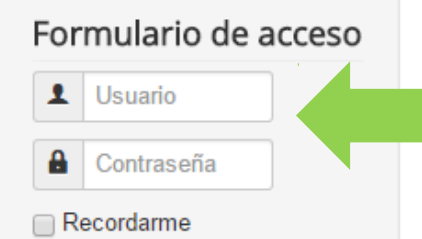

Iniciar sesión

¿Olvido su usuario?

¿Olvido su contraseña?

Buscar...

Ingrese contraseña (APELLIDO.NOMBRE) Clave (N° Doc. Identidad)

#### Diligencia la encuesta aquí

Usted está aquí: Inicio > Perfil Estudiantes Uniagraristas

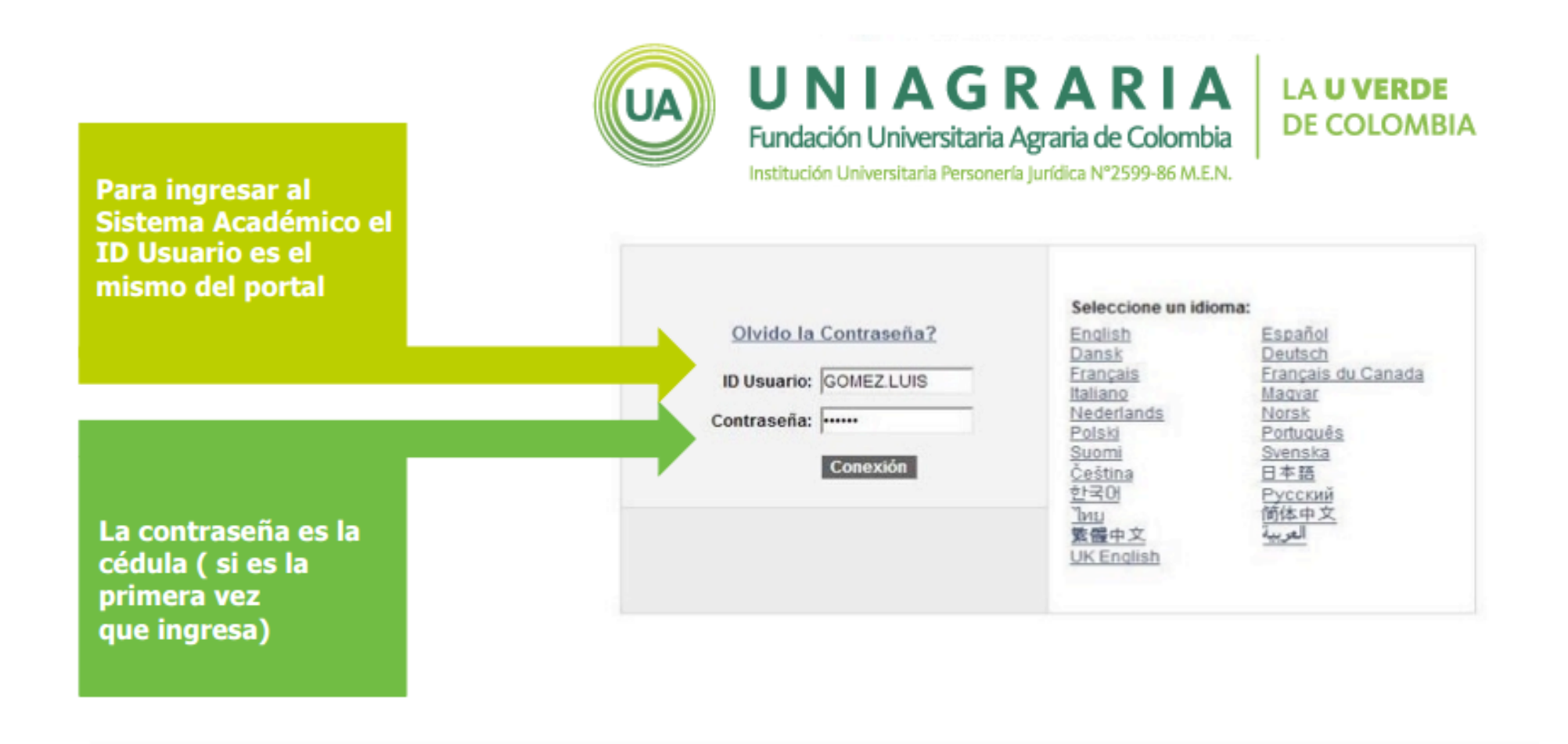

#### OBSERVACIONES:

El usuario corresponde a la convención PRIMERAPELLIDO.PRIMERNOMBRE.

· Para la primera vez que ingrese la contraseña corresponde con su NUMERO DE IDENTIFICACION, por favor probar con Cédula o con Tarjeta de Identidad.

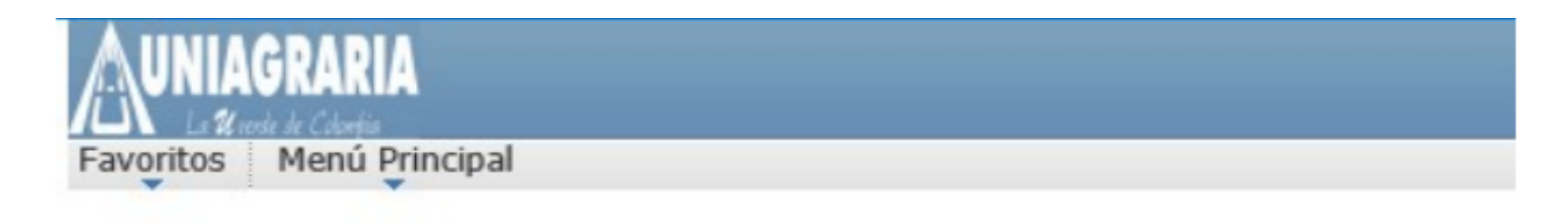

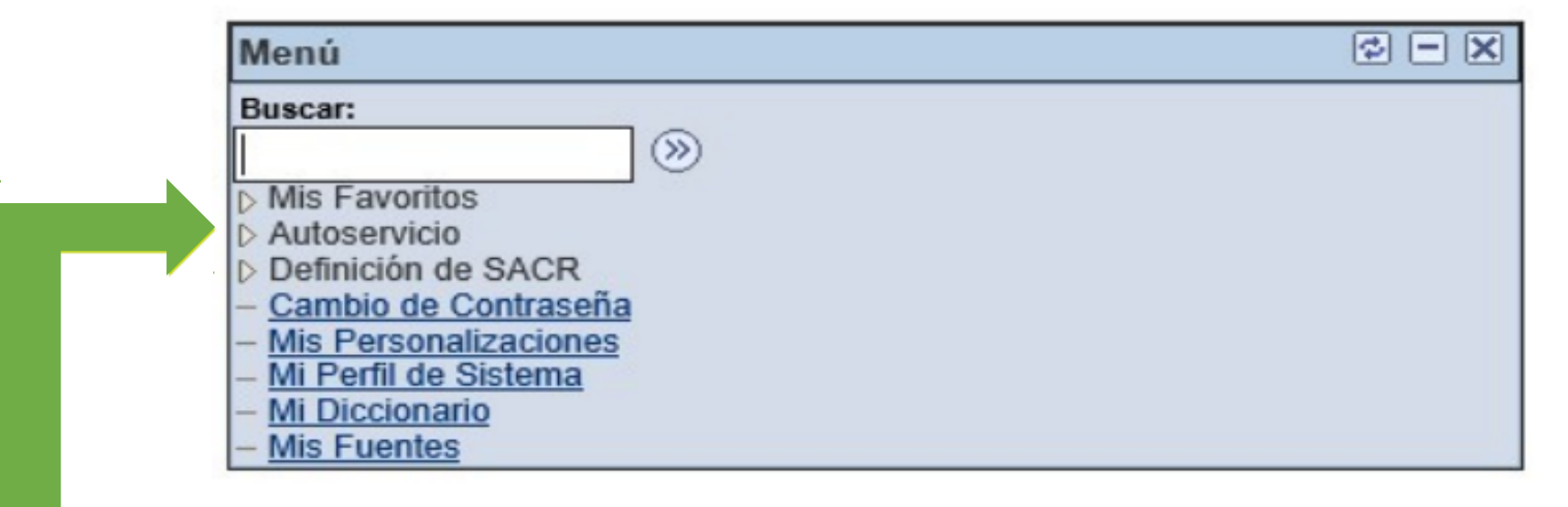

Cuando ingrese al Autoservicio debe seleccionar la opción Centro de Alumnado

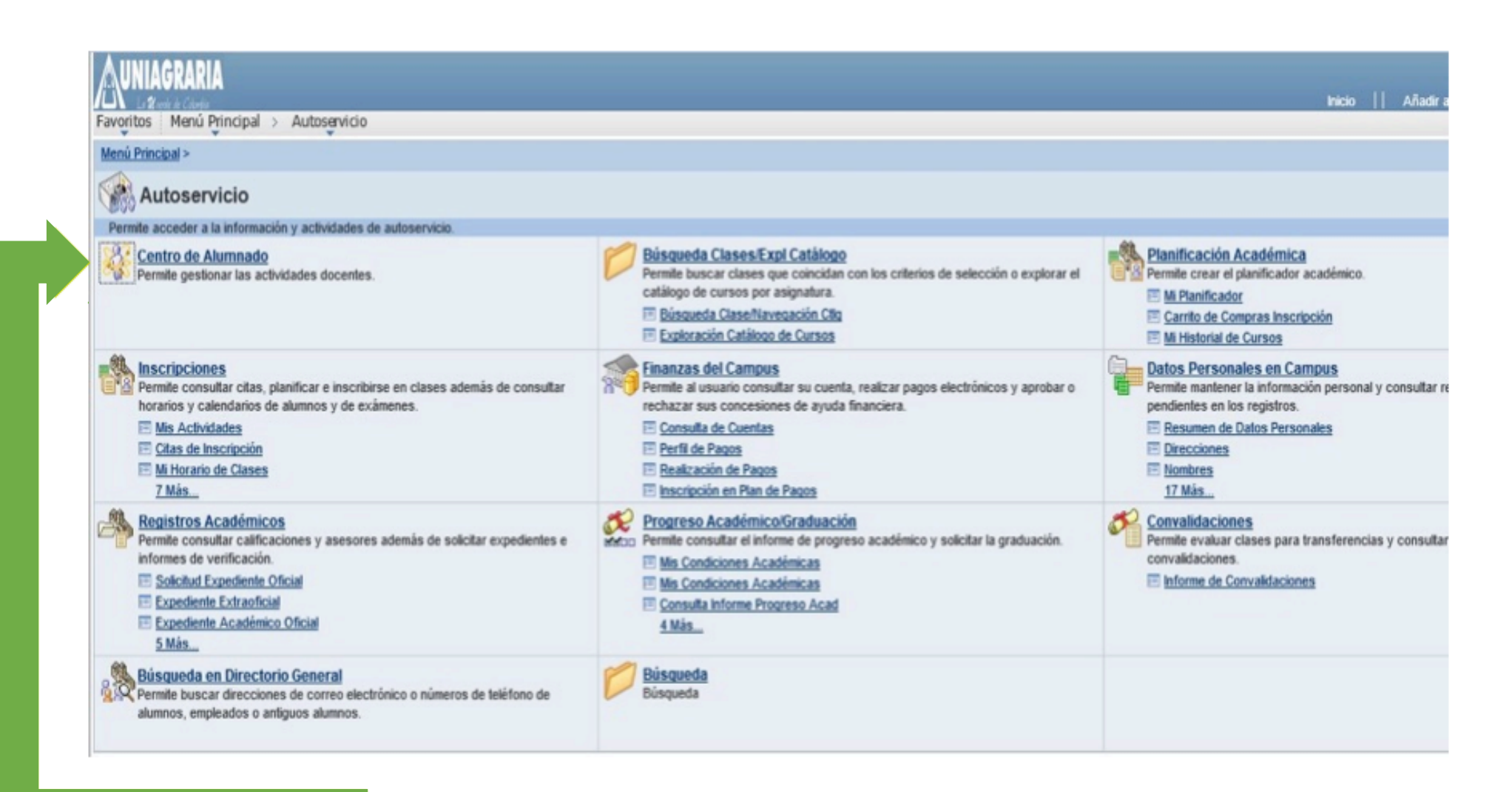

Cuando ingrese a la opción Centro de Alumnado encontrará la siguiente página

UNIAGRARIA

## AUNIAGRARIA

Favoritos Menú Principal > Autoservicio > Centro de Alumnado

#### Centro de Alumnado de CAROLINA

| Información Académica                                                         |                                                                                                |                                    |
|-------------------------------------------------------------------------------|------------------------------------------------------------------------------------------------|------------------------------------|
| Buscar<br>Plan<br>Inscribir<br>Mis Datos Académicos<br>Otros Vínc Académi ✔ ≫ | (1) No se ha inscrito en estas clases. carrito compras inscripción ▶                           |                                    |
| Finanzas<br>Mi Cuenta<br>Consulta Cuenta                                      | Resumen de Cuenta                                                                              |                                    |
| Centro de Pagos<br>Financiación<br>Otros Vínc Financie V                      | Actual<br>Vencimiento 0,00<br>Futuro<br>** Su saldo vencido y no pagado es de 3,995,000.00. ** | Ingrese al link Centro de<br>pagos |
|                                                                               | La moneda utilizada es Peso Colombiano.                                                        |                                    |

UNIAGRARIA

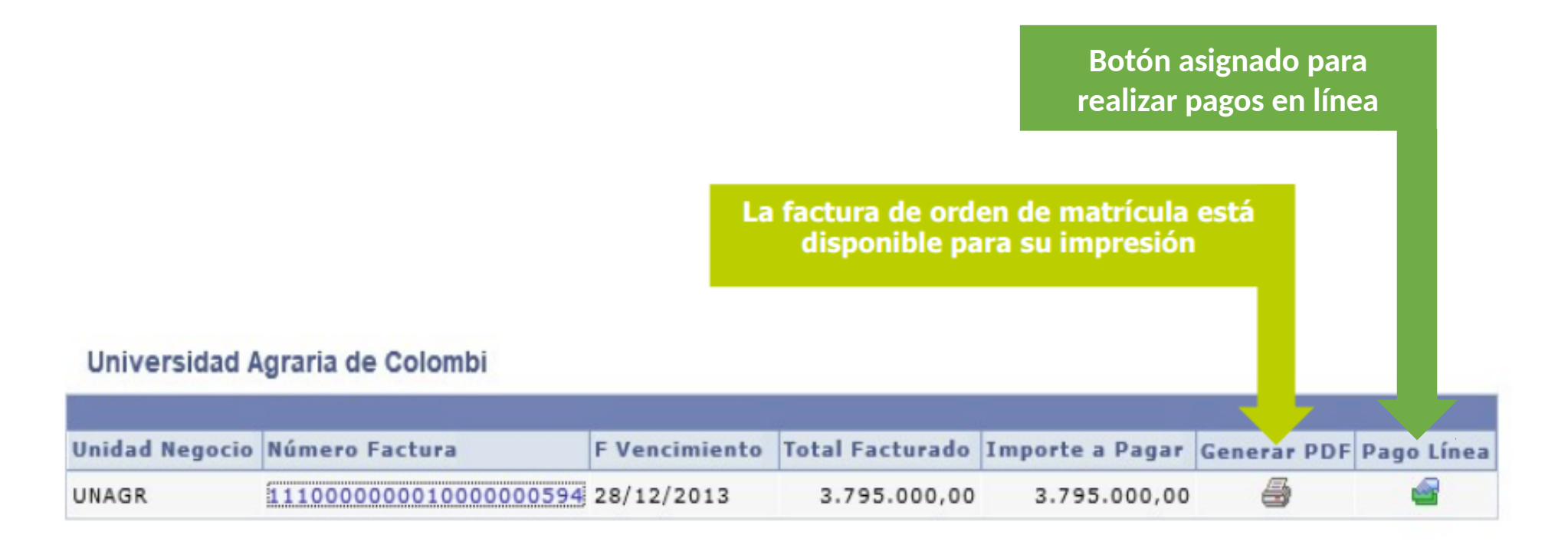

Volver a Centro de Alumnado

NOTA: si no la genera verifique en la parte superior de su navegador que aparezca el siguiente icono Y si es así dar clic y seleccionar la opción permitir siempre

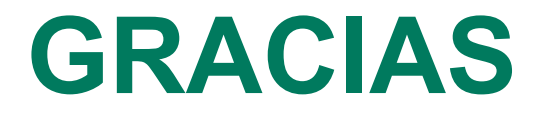

www.uniagraria.edu.co